オックスフォード大学出版社のサイトから、テキスト内で使用されているオーディオがダウンロード出来ます。 また、その他自主学習用のコンテンツも提供されていますので、ぜひ家庭学習にお役立てください。

①テキストの裏表紙内側にあるアクセスコードをご用意下さい。Yahoo などを開き URL ボックスに「oxfordlearn.com」と入力し Enter を押す。

②ここではユーザー名とパスワードの設定をします。「サインイ OXFORD English Language Teaching ン」の横にある「Oxford ID をお持ちでない方はこちらから新規 登録して下さい。」をクリック。

- ◆以前使ったテキストブックなどで既に Oxford ID をお持ちの 方はメールアドレスとパスワードでサインイン。
- ③指示に従って必要事項を入力して下さい。入力が終わりました ら、一番下の「Oxford Learn アカウント登録」をクリック。

④「一番左のコンテンツにアクセスする」の下にある「→次へ」をクリック。

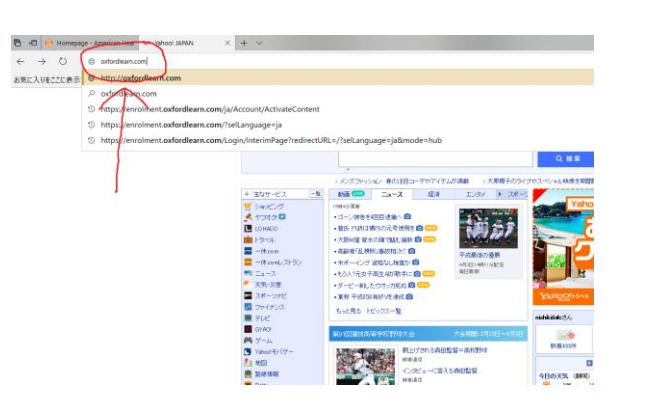

Japanese - 日本語 ~

| Oxford Learn                                         | <b>N</b>                           |                                                          |  |  |  |
|------------------------------------------------------|------------------------------------|----------------------------------------------------------|--|--|--|
| xiona IDでサインインするか、新規アカウントを登録してください。                  |                                    | ● ヘルプとサポー                                                |  |  |  |
| ユーザー名:                                               | ロ下のアカウェートを                         | Effective Academic                                       |  |  |  |
| john@smith.com st.tc.ist.jsmith22                    | 既にお持ちの方:                           | Writingをお使いの方                                            |  |  |  |
| これは適常市なたのメールアドレスです。                                  | Oxford Teachers' Club              | diama terr                                               |  |  |  |
| パスワード:                                               |                                    |                                                          |  |  |  |
| V                                                    | Oxford Learner's Bookshelf         |                                                          |  |  |  |
| ユーザー名またはパスワードをお忘れの場合はこちらをクリックしてください。                 | Oxford Learner's<br>Dictionaries   |                                                          |  |  |  |
| → サインイン<br>または Codord IDをお持ちでない力はごちらから航境登録して<br>ださい。 | こく 登録済みのOxford IDでサインインし<br>てください。 | Effective Academic Writingのオンラ<br>インプラクティスはごちらからどう<br>ぞ。 |  |  |  |
|                                                      |                                    |                                                          |  |  |  |

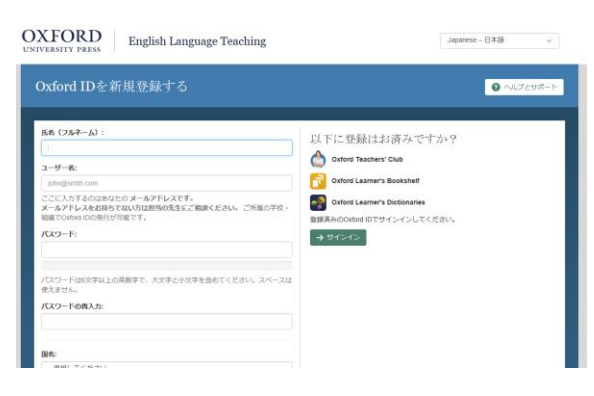

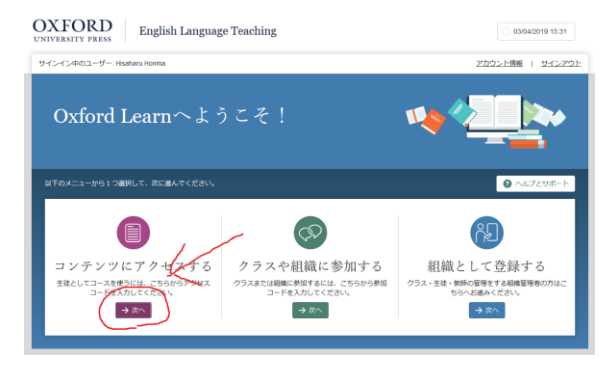

⑤テキストの裏表紙に付いている黒いシールをはがし、アクセス コードを入力する。「利用規約に同意します」にチェックを入れ 「→次へ」をクリック。

回 コンテンツにアクセスする

American Headway 3e Level 1 このコースをクラスで使いますか? 担当の先生または繁厚者から配布された使産コ ださい。

参加コードはクラスによって異なります。不明な場合、 せください。例 S123412341234

ー コースを新しいクラスで使う

→ 次へ キャンセル

03/04/2019 15:32

03/04/2019 15:32

アカウント情報 | サインアウ|

◎ ヘルプと

▲ 参加コードがわからな い場合

マをクラスで使う

目に使う

rd Learnをクラスで使わない場 自習用にコースをご利用いただ

OXFORD English Language Teaching

OXFORD English Language Teaching

サインイン中のユーザ

№ 相機として登録する

🖹 コンテンツにアクセスする

☆ コース

サインイン中のユーザー・ト

⑥右下の「→自習用に使う」をクリック。

⑦「→OK」をクリック。

⑧コースタイトル「American Headway 3e Level 1」をクリック。

⑨「Oxford Online Skills Program」をクリック。

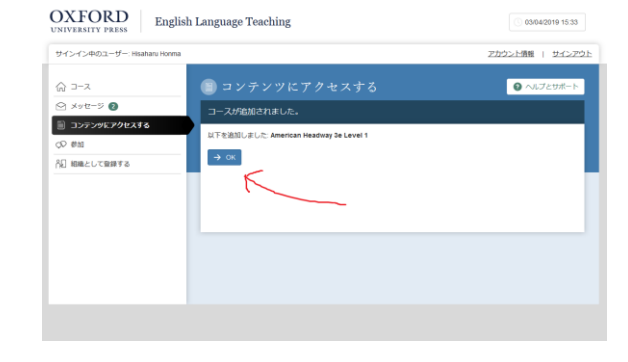

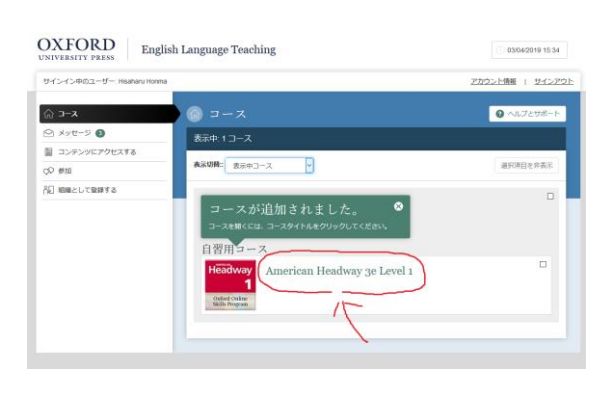

<complex-block>

🚟 | 🖸 🖗 🔔 | 🔍 - Hisaharu Honma

OXFORD American Headway 3e Level 1

## ⑩左下の「Downloadable resources」をクリック。

①ダウンロードしたいユニットを選ぶ。フォルダは4ユニット毎に3つのフォルダに分かれていますので、一つずつダウンロードします。

⑫「ファイルをどのように処理するか選んでください」と聞いてきます。「ファイルを保存する」をクリックして「OK」をクリック。ファイルはコンピューターのダウンロードフォルダに保存されます。

③コンピューターのダウンロードフォルダを開くと、チャックの 付いた「AHW3e\_Level1\_Audio\_Units1-4.zip」というフォルダが 入っていますのでそれをダブルクリック。デスクトップに移動し ておくと次回使う時便利です。

⑭フォルダの中にオーディオファイルが入っています。

◆このサイトではオーディオのダウンロードだけでなく、自主学習用のコンテンツが提供されています。それら はテキストとは関係のないものとなっております。

|                        | ٩,  | Contents                            | 🖶 Print                   |
|------------------------|-----|-------------------------------------|---------------------------|
| Course Overview        |     |                                     |                           |
| Bookmarks              |     | _                                   | Expand All   Collapse All |
| Course Schedule        |     | 9.7 % 16 of 165 iter                | ms complete               |
| Contents               | 149 | Student resources                   | •                         |
| Student resources      | 2   |                                     |                           |
| Reading                | 29  | CEFR mapping<br>d <sup>P</sup> Link | •                         |
| Listening              | 28  | Scope and sequence                  | •                         |
| Speaking               | 35  |                                     |                           |
| Writing                | 39  | Reading                             | •                         |
| Downloadable resources | 14  |                                     |                           |
| Copyright              | 1   | C R1: Health                        |                           |

|                   | Q.    | Downloadable resources       | Deine Prine              |
|-------------------|-------|------------------------------|--------------------------|
| Course Overview   |       |                              | Expand All   Collapse Al |
| Bookmarks         |       | 17.65 % 3 of 17 items comple | te                       |
| Course Schedule   |       |                              |                          |
| Contents          | (149) | Audio                        | *                        |
| Student resources | 2     | AHW3e_Lovel1_Audio_Units1-4  |                          |
| Reading           | 29    | o <sup>to</sup> Link         |                          |
| istening          | 28    | AHW3e_Level1_Audio_Units5-8  | •                        |
| Speaking          | (38)  | AHW3e_Level1_Audio_Units9-12 |                          |
| inclus -          | (22)  |                              |                          |

₩ 🖂 🖗 🗘 I 🔍 Hadas

OXFORD American Headway 3e Level 1

Content Tracking ~ Class Tools ~ Communication ~ Resources

AHW3e\_Level1\_Audio\_Units1-4

3/2-7

|              |       |                        | 1          |          | Section 1 |       |
|--------------|-------|------------------------|------------|----------|-----------|-------|
|              |       |                        |            |          |           |       |
|              |       |                        |            |          |           |       |
|              |       |                        |            |          |           |       |
|              |       |                        |            |          |           |       |
|              |       |                        |            |          |           |       |
|              |       | 圧縮フォルダーフール             | 4mm-6      |          |           |       |
| (1) ホーム 共有   | 表示    | 8.00                   |            |          |           |       |
| → + ↑ ↓ > R  | > 95% | 0-F >                  |            |          |           |       |
|              | 68    |                        |            | 15. 2414 | 参加アーティスト  | 75.55 |
| * ウイック アウセス  | 1 44  | Wite Level 1 Aurily 18 | aits Labor |          |           |       |
| ↓ 99>0-F #   |       |                        |            |          |           |       |
| Cropbox /    |       |                        |            |          |           |       |
| 2 PASES #    |       |                        |            |          |           |       |
| Vote -       |       |                        |            |          |           |       |
| 2019April    |       |                        |            |          |           |       |
| Week1 belb10 |       |                        |            |          |           |       |
| 299-09ash    |       |                        |            |          |           |       |
| 51759        |       |                        |            |          |           |       |
| Dropbox      |       |                        |            |          |           |       |
|              |       |                        |            |          |           |       |
| 2015         |       |                        |            |          |           |       |
| ■ 第田FC15年度沙外 |       |                        |            |          |           |       |
| 🛃 🗃 # (HS    |       |                        |            |          |           |       |
| 🛃 你生データ(個人事別 |       |                        |            |          |           |       |
| CrieDrive    |       |                        |            |          |           |       |
|              |       |                        |            |          |           |       |

| - + I.K                   | · 9220-F · AHWIe Level1  | Audio Units1-4.ap |           |           |          |            |                  |
|---------------------------|--------------------------|-------------------|-----------|-----------|----------|------------|------------------|
|                           | 40                       | -                 | 医端分子术     | X33-F#    |          | <b>ENE</b> | 使的目的             |
| 9499 7922                 | AHWte S801 07-01-mpt     | MP172-01          | 21148     |           | 277 13   | 10%        | 2014/10/11 1041  |
| \$900-F #                 | AHWIte SECt OT-CO.event  | NP172415          | 171.03    |           | TEA BE   | 125        | 2014/10/01 10:44 |
| Ovephos #                 | aniWhe Shits (1)-(1) mak | MPI 7m/16         | 417 13    | -         | 473.60   | 10.        | 2014/11/24 12:24 |
| FX2Hy7 #                  | AHWIE SECT 01-04 mp3     | MEX Ter Ch        | No CR     | -         | 400 83   | 95         | 2014/10/17 1044  |
| F4aRDh #                  | AHW1+ 5801.01-05.mp3     | MR1 71-11-        | 718.63    |           | 100 12   | 2075       | 2014/11/24 12:31 |
| 2750 0                    | AniW1e 5801 01-06.mp3    | MP3 72-415        | 214.83    |           | 602.83   | 28%        | 2014/10/11 10:44 |
| Westwall                  | AHWSe SB01 01-07.mpt     | MP:: 77415        | 829.18    |           | 70248    | -          | 2014/10/13 1544  |
| Lordegen and              | AHWIE SET DI-06.mail     | 14F3 72+63-       | 424.672   |           | 541.63   | 125        | 2014/10/11 10:44 |
| Week! belltpi             | AHWJe SB01 01-06.mp3     | MP3 7rd 0-        | 764.63    |           | 978.62   | 20%        | 2014/10/11 10:44 |
| X99-2980た                 | AHWIe SECT 01-10.mp3     | MPI 7FCA          | 411 (2)   |           | 628.62   | 245        | 2014/11/24 12:51 |
| 24720                     | AHW1e 5801.01-11.mp3     | MP3 72-474-       | 1,522 KB  |           | 1.70148  | 11%        | 2014/10/11 12:44 |
| Onothes                   | AHW1e 5801_01-12.mp3     | MPs 72-616        | 1.829 68  |           | 2,055 88 | 17%        | 2014/10/13 12:44 |
| databas cacha             | AHW3e 5801 01-15.mp5     | MP3 77413         | 825.48    | =         | 1,014 83 | 1875       | 2014/10/11 10:44 |
| interesting to the second | A#Wie_5801_01-14.mp3     | NR10 77-636       | 771 88    | =         | 692,833  | 14%        | 2014/11/24 12:33 |
| 2019                      | AHWIe_SB01_01-15.mp3     | M873 72-612       | 774.60    |           | 158.43   | 10%        | 2014/10/13 10:44 |
| 1 HHPC5+R#5               | AHWSe_SB01_01-16.mp3     | MP3 72-715        | 725.68    |           | 011 10   | 12%        | 2014/10/13 1044  |
| 841E                      | AHWte_SB01_01-17.mpt     | MP17245           | 1, 164 KB |           | 1,202 83 | 1575       | 2014/10/12 1244  |
| 日本デーク(編入事)                | AHW3e_5801_01-18.mp3     | MP3 7213          | 1,562 KB  |           | 1,335 KB | 11%        | 2014/11/24 12:58 |
| OneDrive                  | AHW3e_5801_01-15.mp3     | ME8 7718          | 42643     | -         | 50118    | 245        | 2014/11/24 12:38 |
| Constants                 | AlfWie_5801_01-20.mp3    | MP3.2±416         | (D4 KB    |           | 1,107.82 | 10%        | 2014/10/13 10:44 |
| PC .                      | AHW1e_5801_01-21.mp3     | MP2 2rdik         | 242 63    | *         | 667 828  | 19%        | 2014/10/12 12:44 |
| Roblins.                  | AHW3e_5801_01-22.mp5     | MP3 77474         | 154.53    |           | 229 83   | 2256       | 2014/11/24 12:55 |
| TALK A                    | AHW14_SB01_01-23.mpt     | MPs 72411         | 641.KB    | a         | 192.43   | 2016       | 2014/10/11 10:44 |
|                           | AHW3e_5801_01-24.mp3     | NPE 72-FIL        | 61488     |           | 30113    | 13%        | 2014/10/13 1044  |
|                           | 100                      |                   |           | C10 (211) |          |            |                  |